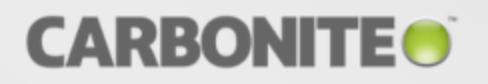

# Carbonite Availability and Carbonite Move

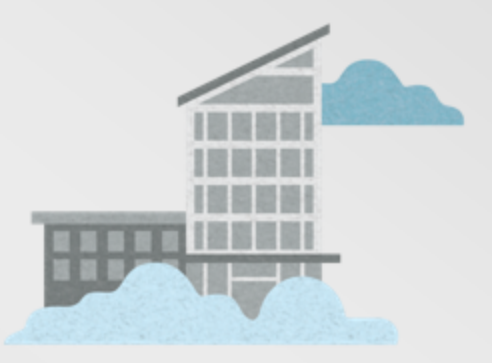

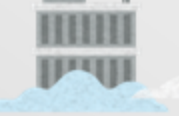

Installation, Licensing, and Activation Guide

#### Notices

Carbonite Availability and Carbonite Move Installation, Licensing, and Activation Guide version 8.1.0, December 19, 2018

If you need technical assistance, you can contact CustomerCare. All basic configurations outlined in the online documentation will be supported through CustomerCare. Assistance and support for advanced configurations may be referred to a Pre-Sales Systems Engineer or to Professional Services.

Man pages are installed and available on Carbonite Availability and Carbonite Move Linux servers. These documents are bound by the same Carbonite license agreement as the software installation.

This documentation is subject to the following: (1) Change without notice; (2) Furnished pursuant to a license agreement; (3) Proprietary to the respective owner; (4) Not to be copied or reproduced unless authorized pursuant to the license agreement; (5) Provided without any expressed or implied warranties, (6) Does not entitle Licensee, End User or any other party to the source code or source code documentation of anything within the documentation or otherwise provided that is proprietary to Carbonite, Inc.; and (7) All Open Source and Third-Party Components ("OSTPC") are provided "AS IS" pursuant to that OSTPC's license agreement and disclaimers of warranties and liability.

Carbonite, Inc. and/or its affiliates and subsidiaries in the United States and/or other countries own/hold rights to certain trademarks, registered trademarks, and logos. Hyper-V and Windows are registered trademarks of Microsoft Corporation in the United States and/or other countries. Linux is a registered trademark of Linus Torvalds. vSphere is a registered trademark of VMware. All other trademarks are the property of their respective companies. For a complete list of trademarks registered to other companies, please visit that company's website.

© 2017 Carbonite, Inc. All rights reserved.

# Contents

| Chapter 1 Overview                                                     | 4  |
|------------------------------------------------------------------------|----|
| Chapter 2 Installation                                                 | 5  |
| Installation and upgrade notes                                         | 6  |
| Installing the Carbonite Replication Console                           | 9  |
| Installing on Windows using the installation wizard                    | 11 |
| Installing on Windows using the command line utility                   | 14 |
| Installing on Windows or Linux using the Carbonite Replication Console |    |
| Installing on Linux                                                    | 23 |
| Installing a Linux virtual recovery appliance                          | 25 |
| Installing Carbonite Availability and Carbonite Move Reporting Service | 29 |
| Uninstalling                                                           | 30 |
| Chapter 3 Licensing and activation                                     |    |
| Licensing and activation terminology                                   | 33 |
| Managing the license inventory                                         | 34 |
| Licensing a server                                                     | 37 |
| Activating a single license                                            |    |
| Activating multiple licenses                                           | 42 |
| Preparing a target server for Metered Usage                            | 44 |
| Chapter 4 Deactivation and host-transfers                              | 46 |
| Deactivating a license                                                 | 47 |
| Completing a host-transfer                                             | 48 |

# Chapter 1 Overview

Welcome to Carbonite Availability and Carbonite Move. Before you can begin protecting or migrating your data, you must first begin with your Carbonite Availability and Carbonite Move installation. There are several installation methods available to meet varying needs. See *Installation* on page 5 for complete installation details.

If you did not license and activate your source servers during installation, you will have to license and activate them using the Carbonite Replication Console. There are several licensing and activation methods that depend on the Carbonite Availability and Carbonite Move product you are using, your license agreement, and your Internet connection (or lack thereof). See *Licensing* on page 32 for complete details.

There are two ways to reuse a Carbonite Availability license. (Carbonite Move licenses cannot be reused.) For details on reusing a license, see *Deactivation and host-transfers* on page 46.

# **Chapter 2 Installation**

Review the *Installation and upgrade notes* on page 6 before beginning your installation. Then choose from one of the following installation methods.

## **Client installation**

• *Installing the Carbonite Replication Console* on page 9—Install the Carbonite Replication Console on a Windows machine.

## Server installations

- Installing on Windows using the installation wizard on page 11—Install on a single Windows server using the installation wizard. The wizard will guide you step by step through the installation process.
- Installing on Windows using the command line utility on page 14—Install on a single or multiple Windows server using the command line utility. This utility automates the installation process by running an unattended, or silent, installation. It allows you to pass parameters through to the installation program instead of entering information manually through the wizard.
- *Installing on Linux* on page 23—Install on a single Linux server using the .rpm file. The .rpm file can be launched from a Linux console or from a command prompt.
- Installing on Windows or Linux using the Carbonite Replication Console on page 19—Once you have the Carbonite Replication Console installed on a Windows machine, you can use it to push the installation out to your other servers. The push installation is a full, client and server installation on Windows servers and a full server installation on Linux servers.

## **Appliance installations**

• Installing a Linux virtual recovery appliance on page 25—Install a Linux virtual recovery appliance by installing an OVF (Open Virtualization Format) pre-packaged virtual machine or installing the software on your own pre-formatted virtual machine.

## **Reporting Service installation**

• Installing Carbonite Availability and Carbonite Move Reporting Service on page 29—Install Carbonite Availability and Carbonite Move Reporting Service on a Windows server, but not on your Carbonite Availability and Carbonite Move source or target.

## Installation and upgrade notes

Review the installation notes below before beginning an installation or upgrade.

- **Requirements**—Although the installations are shared between Carbonite Availability and Carbonite Move products, the requirements for each Carbonite Availability and Carbonite Move product and each job type within each product are unique. Be sure and review the requirements for your product and job type in that product's *User's Guide* or in the Carbonite Replication Console help.
- Prerequisites—Installation prerequisites depend on your operating system.
  - **Windows**—The Carbonite Availability and Carbonite Move Windows installation will automatically install the following software, if they are not installed already.
    - **Microsoft .NET 4.5.1 Full Setup**—This package is installed on all supported Windows operating systems.
    - Visual C++ 2013 Runtime—The 12.0.21005 version (x64 or x86 version) of this package is installed on all supported Windows operating systems.
  - Linux—Each Linux server must have the following packages and services installed before you can install and use Carbonite Availability and Carbonite Move. See your operating system documentation for details on these packages and utilities.
    - sshd (or the package that installs sshd)
    - parted
    - /usr/bin/which
    - /usr/sbin/dmidecode
    - /usr/bin/scp (only if you will be performing push installations from the Carbonite Replication Console to your Linux servers)
    - /lib/lsb/init-functions (only if you are installing on Red Hat, Oracle Enterprise Linux, CentOS, or SUSE)
- Operating system upgrade—Because Carbonite Availability and Carbonite Move have operating system dependent files, if you are upgrading your operating system (to a new major version, not a service pack) and have Carbonite Availability and Carbonite Move installed, you must remove Carbonite Availability and Carbonite Move prior to the operating system upgrade. Uninstall Carbonite Availability and Carbonite Move, perform the operating system upgrade, and then reinstall Carbonite Availability and Carbonite Move. Also, if you have upgraded the guest Windows operating system on a Hyper-V virtual machine that you intend to protect or migrate, you must also upgrade Integration Services on that virtual machine.
- Windows servers—The following notes are specific to Windows servers.
  - Since Carbonite Availability and Carbonite Move install device drivers, it is recommended that you update your Windows Recovery Disk, before installing or making changes to your servers. For detailed instructions on creating a recovery disk, see your Windows reference manuals. Make sure that you select the option to back up the registry when building the repair disks.
  - If you are installing to a drive other than the drive which contains your system TEMP directory, the Microsoft Windows Installer will still load approximately 100 MB of data to the TEMP directory during the installation. If you do not have enough disk space on the drive that contains the TEMP directory, you may need to change where it is located.

- If during the installation you receive the message that the wizard was interrupted before the
  installation could be completed, you will need to delete the registry value
  DefaultAccessPermissions under the HKEY\_LOCAL\_
  MACHINE\SOFTWARE\Microsoft\Ole key in order to install Carbonite Availability and
  Carbonite Move. This registry setting denies permissions for retrieving and setting property
  values. Deleting this registry setting will not have a negative impact on your server.
- Version interoperability—Carbonite Availability and Carbonite Move have different interoperability requirements for different products.
  - **Carbonite Availability**—Version 8.1 is interoperable back to version 7.1 but is restricted to the following limitations. The Carbonite Availability clients can only control the same or older releases. To accommodate rolling upgrades, older sources can connect to newer targets, but newer sources cannot connect to older targets.
    - **7.1 console**—Supports 7.1 source and target, but does not support 8.0 or 8.1 source or target
    - **8.0 console**—Supports 7.1 or 8.0 source and target as long as the target is the same or newer than the source, but does not support 8.1 source or target
    - **8.1 console**—Supports 7.1, 8.0, or 8.1 source and target as long as the target is the same or newer than the source
  - **Carbonite Move**—Interoperability for this product is dependent on the type of job you will be creating.
    - Files and folders and full server jobs—These job types are not interoperable between versions. Each source, target, and Carbonite Replication Console must be running the same version of Carbonite Move.
    - Full server to ESX and full server to Hyper-V jobs—These jobs are interoperable between versions. Version 8.1 is interoperable back to version 7.1.2 but is restricted to the following limitations. The Carbonite Move clients can only control the same or older releases. To accommodate rolling upgrades, older sources can connect to newer targets, but newer sources cannot connect to older targets.
      - **7.1.2 console**—Supports 7.1.2 source and target, but does not support 8.0 or 8.1 source or target
      - **8.0 console**—Supports 7.1.2 or 8.0 source and target as long as the target is the same or newer than the source, but does not support 8.1 source or target
      - **8.1 console**—Supports 7.1.2, 8.0, or 8.1 source and target as long as the target is the same or newer than the source
  - Carbonite Replication Console—Options available in a newer console will not be functional when creating jobs for servers running older versions.
- Upgrades—Keep in mind the following caveats when upgrading.
  - **Rolling upgrade**—When performing a rolling upgrade, update the target servers first. After the upgrade is complete, the sources will automatically reconnect to the targets. Upgrade the sources when convenient.
  - **Chained upgrades**—If you are using a chained configuration, update the last target first, then update the middle server acting as both a source and target, and update the production source last.
  - **Restore and reverse**—If you are using a configuration where the source is an older version than the target, you will not be able to restore or reverse from the newer version

target back to the older version source. You must upgrade the source to the same version as the target before restoring or reversing.

- **GeoCluster**—During an installation or upgrade, if the GeoCluster Replicated Disk resource files fail to register with the cluster, use the DTResUtility, located in the \windows\cluster directory, to manually register the resources.
- Jobs no longer supported—Beginning with version 8.0, V to ESX and V to Hyper-V jobs will be upgraded to Full server to ESX and Full Server to Hyper-V jobs, respectively. You may want to check your job settings to confirm they are as expected after the upgrade. For example, the old job has virtual switch mappings while the new job will have NIC to virtual switch mappings.

## Installing the Carbonite Replication Console

Use these instructions to install the Carbonite Replication Console on a Windows machine.

- 1. Close any open applications.
- 2. Launch the .exe file that you downloaded from the web.
- 3. Select your installation language.
- 4. When the installation program begins, the Autorun appears allowing you to install software and view documentation and online resources. To install the console, select any of the product installation links.
- 5. Depending on your version of Windows and the components you have installed, you may be prompted to install one or more Visual C++ security updates. These components are required. If you do not see this screen, you already have these security updates.
- 6. Also depending on your version of Windows and the components you have installed, you may need to install or enable Microsoft .NET Framework. If you do not see this screen, your server already has the appropriate version of Microsoft .NET. You must install or enable Microsoft .NET before installing Carbonite Replication Console. Select **Yes** to install or enable Microsoft .NET and click **Continue**.
- 7. You will be given the opportunity to check for a more recent version of the software.
  - If you do not want to check for a later version, select No and click Next.
  - If you want to check for a later version, select **Yes** and click **Next**. The installation program will establish an Internet connection from your server to the Carbonite web site.
    - If later versions are found, they will be listed. Highlight the version you want and either download that version and install it automatically or download that version and exit the installation. (If you exit the installation, you can run the updated installation later directly from the location where you saved it.)
    - If no later versions are found, continue with the current installation.
    - If an Internet connection cannot be established, continue with the current installation or install a previously downloaded version.
- 8. Review the Carbonite license agreement. You must accept the license agreement in order to continue with the installation program. Click **Next** to continue.
- 9. Review the activation notice. Most source server licenses require activation after installation for full product functionality. Failure to activate licenses that require it will cause your Carbonite Availability and Carbonite Move jobs to fail. Click **Next** to continue.
- 10. Select the Client Components Only installation option.
- 11. If desired, specify where the Carbonite Replication Console files will be installed by clicking **Change**, specifying a location, and then clicking **OK**.
- 12. Click **Next** to continue.
- 13. If the machine where you are installing has Windows Firewall enabled, you will be given the opportunity to open and reassign any firewall ports for Carbonite Replication Console use.
  - Open only the ports that are not in use—This option will open any firewall ports that are not in use. The ports that are opened will be assigned to Carbonite Replication Console.

- Open all ports, reassigning the ports in use to Carbonite Replication—This option will open all necessary firewall ports, reassigning any to Carbonite Replication Console as needed.
- Do not configure the Windows Firewall at this time—This option will not modify any firewall ports. If you select this option, you will have manually modify your firewall settings for Carbonite Replication Console processing.
- 14. Click **Next** to continue.
- 15. If you are satisfied with the selections you have made and are ready to begin copying the Carbonite Replication Console files, click **Install**.
- 16. After the files have completed copying, click Finish to exit the installation program.

# Installing on Windows using the installation wizard

Use these instructions to install on a single Windows server using the installation wizard. The wizard will guide you step by step through the installation process.

- 1. Close any open applications.
- 2. Launch the .exe file that you downloaded from the web.
  - If you are installing on Server Core, copy the web download file to the Server Core machine using a UNC share, and then launch the installation program from the Server Core machine. The installation screens will display on the Server Core machine.
- 3. Select your installation language.
- 4. When the installation program begins, the Autorun appears allowing you to install software and view online resources. Select the appropriate link for the Carbonite Availability and Carbonite Move product you want to install.
- 5. Depending on your version of Windows and the components you have installed, you may be prompted to install one or more Visual C++ security updates or Microsoft .NET Framework. These components are required. If you do not see this screen, you server already has them. Select **Install** to continue.
- 6. You will be given the opportunity to check for a more recent version of the software.
  - If you do not want to check for a later version, select **No** and click **Next**.
  - If you want to check for a later version, select **Yes** and click **Next**. The installation program will establish an Internet connection from your server to the Carbonite web site.
    - If later versions are found, they will be listed. Highlight the version you want and either download that version and install it automatically or download that version and exit the installation. (If you exit the installation, you can run the updated installation later directly from the location where you saved it.)
    - If no later versions are found, continue with the current installation.
    - If an Internet connection cannot be established, continue with the current installation or install a previously downloaded version.
- 7. Review the Carbonite license agreement. You must accept the license agreement in order to continue with the installation program. Click **Next** to continue.
- 8. Review the activation notice. Most source server licenses require activation. Target license activation depends on the source license. Failure to activate licenses that require it will cause your Carbonite Availability and Carbonite Move jobs to fail. Click **Next** to continue.
- 9. Select the type of installation you would like to perform on this machine.
  - Client and Server Components—This option installs both the client and server components. The server components are required for systems that will function as a source or target.All source servers require a license key. Target licensing depends on the source license. The client does not require a license key, but it is required to administer this and other Carbonite Availability and Carbonite Move servers throughout the organization.
  - Client Components Only—This option installs only the client components. The client components do not require a license key, but are required to administer Carbonite Availability and Carbonite Move servers throughout the organization.

• Server Components Only—This option installs only the server components. The server components are required for systems that will function as a source or target. All source servers requires a license key for the service to run. Target licensing depends on the source license.

If you are installing on Server Core, you will only be able to select the **Server Components Only** installation. You will not be able to run the client components from the Server Core machine. The client will have to be run from another machine.

- 10. If desired, specify where the files will be installed by clicking **Change**, specifying a location, and then clicking **OK**.
- 11. Click **Next** to continue.
- 12. If the machine where you are installing has Windows Firewall enabled, you will be given the opportunity to open and reassign any firewall ports for Carbonite Availability and Carbonite Move use.
  - Open only the ports that are not in use—This option will open any firewall ports that are not in use. The ports that are opened will be assigned to Carbonite Availability and Carbonite Move.
  - Open all ports, reassigning the ports in use to Carbonite Replication—This option will open all necessary firewall ports, reassigning any to Carbonite Availability and Carbonite Move as needed.
  - Do not configure the Windows Firewall at this time—This option will not modify any firewall ports. If you select this option, you will have manually modify your firewall settings for Carbonite Availability and Carbonite Move processing.
- 13. Click **Next** to continue.

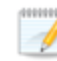

If you selected a client only installation, skip the remaining steps.

- 14. You will be prompted to enter your license key information. Your license key is a 24-character, alpha-numeric license key which applies the appropriate license to your installation. Enter your key and click **Add**.
- 15. You can activate your license key at the end of the installation. The activation requires Internet access. If you choose not to have the installation activate your license, you will have to activate it through the Carbonite Replication Console.
- 16. Click **Next** to continue.
- 17. Carbonite Availability and Carbonite Move uses system memory for Carbonite Availability and Carbonite Move processing. The maximum amount is dependent on the server hardware and operating system. **Specify the Amount of system memory to use**, which is the maximum amount of system memory that Carbonite Availability and Carbonite Move can use.
- 18. When the allocated Carbonite Availability and Carbonite Move system memory is exhausted, Carbonite Availability and Carbonite Move will queue to disk. If you want to disable disk queuing, select **Do not use disk queue**. Ideally, you should use disk queuing. Specify the **Queue folder**, which is the location of the disk queue. By default, the size of the disk queue is set to **Unlimited disk queue**, which will allow the queue usage to automatically expand whenever the available disk space expands. If desired, you can select **Limit disk space for queue** and specify a fixed disk space amount. You can also specify the **Minimum free disk space**, which is the minimum amount of disk space in the specified **Queue folder** that must be available at all times. This

amount should be less than the amount of physical disk space minus the disk size specified for **Limit disk space for queue**.

- 19. Click Next to continue.
- 20. The Carbonite Availability and Carbonite Move security information screen appears next. Review this information and click **Next** to continue with the installation.
- 21. If you are satisfied with the selections you have made and are ready to begin copying the Carbonite Availability and Carbonite Move files, click **Install**.
- 22. After the files have completed copying, click Finish to exit the installation program.

# Installing on Windows using the command line utility

Use these instructions to install on a single or multiple Windows server using the command line utility. This utility automates the installation process by running an unattended, or silent, installation. It allows you to pass parameters through to the installation program instead of entering information manually through the wizard.

Since the automated process does not prompt for settings, the settings are manually defined in a configuration file called DTSetup.ini. By default, DTSetup.ini contains two sections. The second section can be duplicated as many times as necessary. The first section, [Config], applies to any server not defined in the second (or duplicate of second) sections. The second (or duplicate of second) section, [MachineName], allows you to specify unique settings for individual servers. You have to modify the heading name (case-sensitive) to identify the server.

## Sample DTSetup.ini

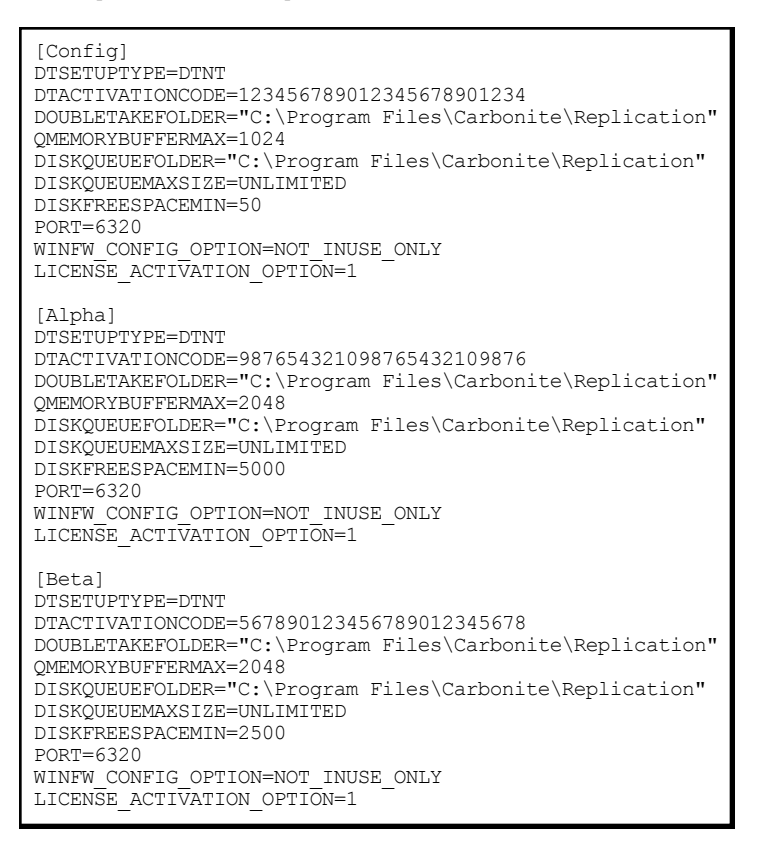

In the sample DTSetup file, the server Alpha would use the parameters defined under the [Alpha] heading. The server Beta would use the parameters defined under the [Beta] heading. All other servers would use the configuration under the [Config] section.

Do not leave any parameter blank in the Config or MachineName sections. Otherwise, a hardcoded default stored in a Carbonite Availability and Carbonite Move .dll file will be used.

Review the following table to understand the different parameters available in DTSetup.ini.

## DTSetupType

- **DTNT**—Both the Carbonite Availability and Carbonite Move server and client components will be installed.
- DTCO—Only the Carbonite Availability and Carbonite Move client components will be installed.
- **DTSO**—Only the Carbonite Availability and Carbonite Move server components will be installed.

If you are installing on Server Core or Windows Hyper-V Server (standalone), the setup type will be server components only regardless of your setting.

## DTActivationCode

A 24 character, alpha-numeric license key which applies the appropriate license to the server. Multiple license keys can be separated by a semi-colon.

## DoubleTakeFolder

Any valid path specifying the location of the Carbonite Availability and Carbonite Move files

## QMemoryBufferMax

Any integer representing the amount of system memory, in MB, that Carbonite Availability and Carbonite Move can use

## DiskQueueFolder

Any valid path to the location of the disk-based queue

#### DiskQueueMaxSize

Any integer representing the amount of disk space, in MB, to use for disk-based queuing or the keyword **UNLIMITED** which will allow the queue usage to automatically expand whenever the available disk space expands

## DiskFreeSpaceMin

Any integer representing the amount of disk space, in MB, that must remain free at all times

#### Port

Any integer between 1024 and 65535 that identifies the primary port used for Carbonite Availability and Carbonite Move communications

## WINFW\_CONFIG\_OPTION

- **NOT\_INUSE\_ONLY**—Open any firewall ports that are not in use. The ports that are opened will be assigned to Carbonite Availability and Carbonite Move
- ALL—Open all necessary firewall ports, reassigning any to Carbonite Availability and Carbonite Move as needed.

• **NONE**—Do not modify any firewall ports. You will have manually modify your firewall settings for Carbonite Availability and Carbonite Move processing.

## LICENSE\_ACTIVATION\_OPTION

- 1—Activate the specified license keys at the end of the installation. You must have Internet access from the machine where you are running this installation
- **0**—Do not activate the specified license keys at the end of the installation. You will have to activate your licenses through the Carbonite Replication Console.

You must have Microsoft .NET installed or enabled (depending on your operating system) on the server before starting the automatic installation.

If you are not using the built-in administrator account, User Access Control will prompt you to confirm you want to install Carbonite Availability and Carbonite Move. To work around this issue, use the built-in administrator account when you are installing to each server. You may also disable User Access Control, if that is acceptable for your environment.

## Installing or upgrading automatically to a local machine

- 1. Create a temporary installation directory on the server. For example, create c:\temp\_install.
- 2. If you downloaded your software from the web, unzip the .exe file that you downloaded to another temporary directory.
- 3. Copy the files from the \setup\dt\x64 directory to your temporary installation directory.
- 4. Remove the read-only attributes from the files in the temporary installation directory.
- 5. Make a backup copy of the default DTSetup.ini file in the temporary installation directory.
- 6. Edit DTSetup.ini as needed using the values described in the previous table.
- 7. Run the following case-sensitive command from the temporary installation directory.

setup /s /v"DTSETUPINI=\"c:\temp\_install\DTSetup.ini\" /qn"

The command must be run from the temporary installation directory as well as specifying the temporary installation directory for the .ini file.

Spacing is critical with this command. A space should precede /s, /v, and /qn but should not appear anywhere else for the command to work correctly.

## Installing or upgrading automatically to a remote machine

- 1. Create a temporary installation directory on the primary site server. For example, create z:\temp\_install.
- 2. Share the temporary installation directory.
- 3. If you downloaded your software from the web, unzip the .exe file that you downloaded to another temporary directory.
- 4. Copy the files from the \setup\dt\x64 directory to your temporary installation directory.
- 5. Remove the read-only attributes from the files in the shared temporary installation directory.
- 6. Make a backup copy of the default DTSetup.ini file in the shared temporary installation directory.
- 7. Edit DTSetup.ini as needed using the values described in the previous table.
- 8. From each server where you want to install Carbonite Availability and Carbonite Move, map a drive to the shared temporary installation directory. For example, you might map your m: drive to the share.
- 9. Run the following case-sensitive command from the mapped drive.

setup /s /v"DTSETUPINI=\"m:\DTSetup.ini\" /qn"

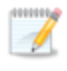

The command must be run from the shared drive as well as specifying that shared drive for the .ini file.

Spacing is critical with this command. A space should precede /s, /v, and /qn but should not appear anywhere else for the command to work correctly.

```
C:\>net use m: \\server_name\share
The command completed successfully
C:\>M:
M:\>setup /s /v"DTSETUPINI=\"m:\DTSetup.ini\" /qn"
```

# Installing on Windows or Linux using the Carbonite Replication Console

Once you have the Carbonite Replication Console installed on a Windows machine, you can use it to push the installation out to your other servers. The push installation is a full, client and server installation on Windows servers and a full server installation on Linux servers.

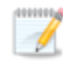

The push installation process will not work on cluster nodes.

Keep in mind the following items for Windows servers.

- If you are using the Carbonite Replication Console to push installations out to your Windows servers, you will have to open firewall ports for WMI (Windows Management Instrumentation), which uses RPC (Remote Procedure Call). By default, RPC will use ports at random above 1024, and these ports must be open on your firewall. RPC ports can be configured to a specific range by specific registry changes and a reboot. See the Microsoft Knowledge Base article 154596 for instructions. Additionally, you will need to open firewall ports for SMB (server message block) communications which uses ports 135-139 and port 445, and you will need to open File and Printer Sharing. As an alternative, you can disable the Windows firewall temporarily until the push installations are complete.
- Because the installation is pushed to your server using an administrative share, you must perform the installation with a domain administrator account. You will get access denied errors if you are using a local account.

Keep in mind the following items for Linux servers.

- The push installation process uses a combination of SSH (secure shell) and SCP (secure copy) to copy the installation binary files and execute them. SCP is not installed by default on certain configurations of version 6.x of Red Hat Enterprise Linux, Oracle Enterprise Linux, and CentOS. You will need to install it manually to use the push installation process. See your Linux documentation for installation details.
- You can use a non-root user to perform the push installation, as long as the account has sudo permissions to dpkg.
- You can only push the installation process. You cannot push an upgrade.
- 1. If you are going to be installing on Linux servers, you have a pre-requisite step. There are two options for this step.
  - Copy the Linux .deb or .rpm files from your download to a \Linux subdirectory in your Carbonite Replication Console installation location. By default the console installation location is \Program Files\Carbonite\Replication. Make sure you only have a single version of Linux installation files. The push installation cannot determine which version to install if there are multiple versions in the \Linux subdirectory.
  - Deploy your Linux virtual recovery appliance, which contains the Linux server installation files in /opt/dbtk/share/installers/linux, and use the appliance to push the installation out to your Linux servers.
- 2. Add the servers where you want to install Carbonite Availability and Carbonite Move to your console session.

- 3. From the **Servers** page, highlight all of the servers where you want to install Carbonite Availability and Carbonite Move, and select **Install** from the toolbar.
- 4. Each source server needs a license key. Target licenses depend on the source license. If you are upgrading and your server already has a license key that is valid for the current version, you can skip this step to use the existing license key or you can complete this step to replace the existing license key.
  - a. If you have a single license key that can be used on multiple servers, such as a site license or an evaluation key, highlight all of the servers where you want to apply the same license key and click **Set License keys**. If you have unique license keys for each of your servers, highlight just one server and click **Set License keys**.
  - b. Type in your license key or click **Choose from inventory** to open the **License Keys** dialog box where you can select the license key you want to apply.
  - c. Click **OK** to configure the installation or upgrade for the selected license key.
  - d. Repeat steps a-c for any additional servers that are using unique license keys.
- 5. Set your **Default Installation Options**, which are used for both Windows and Linux installations.
  - Activate online after install completes—Specify if you want to activate your Carbonite Availability and Carbonite Move licenses at the end of the installation. The activation requires Internet access from the console machine or the machine you are installing to. Activation will be attempted from the console machine first and if that fails, it wil be attempted from the machine you are installing to. If you choose not to have the installation activate your licenses, you will have to activate them through the console license inventory or the server's properties page.
  - Location of install folders—Specify the parent directory location where the installation files are located. The parent directory can be local on your console machine or a UNC path.
    - Windows—Specify the parent directory where the Windows installation file is located. The default location is where the Carbonite Replication Console is installed, which is \Program Files\Carbonite\Replication. The console will automatically use the \x64 subdirectory which is populated with the Windows installation files when you installed the console. If you want to use a different location, you must copy the \x64 folder and its installation file to the different parent directory that you specify.
    - Linux—For Linux servers, you have two choices.
      - If you copied the Linux installation files from your download to your Carbonite Replication Console installation location, you must make sure they are in a \Linux subdirectory under the parent directory you specified for **Location of install folders**. Copy the Linux .deb or .rpm files from your download to the \Linux subdirectory. Make sure you only have a single version of the Linux installation files in that location. The push installation cannot determine which version to install if there are multiple versions in the \Linux subdirectory.
      - If you have already deployed your Linux virtual recovery appliance, specify the UNC path to the installers share on the appliance. For example, if your appliance is called DTAppliance, use the path
         \\DTAppliance\opt\dbtk\share\installers for the Location of install folders.
         The console will automatically use the installation files in the \linux subdirectory of this share location. (This option is only available if you deployed an appliance from an .ova file. There are no installers available if you installed Carbonite Availability and Carbonite Move on your appliance manually.)
- 6. If you are installing on Windows servers, specify your **Default Windows Installation Options**.

- **Temporary folder for installation package**—Specify a temporary location on the server where you are installing Carbonite Availability and Carbonite Move where the installation files will be copied and run.
- Installation folder—Specify the location where you want to install Carbonite Availability and Carbonite Move on each server. This field is not used if you are upgrading an existing version of Carbonite Availability and Carbonite Move. In that case, the existing installation folder will be used.
- **Queue folder**—Specify the location where you want to store the Carbonite Availability and Carbonite Move disk queue on each server.
- Amount of system memory to use—Specify the maximum amount of memory, in MB, that can be used for Carbonite Availability and Carbonite Move processing.
- Minimum free disk space—This is the minimum amount of disk space in the specified Queue folder that must be available at all times. This amount should be less than the amount of physical disk space minus the disk size specified for Limit disk space for queue.
- **Do not use disk queue**—This option will disable disk queuing. When system memory has been exhausted, Carbonite Availability and Carbonite Move will automatically begin the auto-disconnect process.
- Unlimited disk queue—Carbonite Availability and Carbonite Move will use an unlimited amount of disk space in the specified **Queue folder** for disk queuing, which will allow the queue usage to automatically expand whenever the available disk space expands. When the available disk space has been used, Carbonite Availability and Carbonite Move will automatically begin the auto-disconnect process.
- Limit disk space for queue—This option will allow you to specify a fixed amount of disk space, in MB, in the specified **Queue folder** that can be used for Carbonite Availability and Carbonite Move disk queuing. When the disk space limit is reached, Carbonite Availability and Carbonite Move will automatically begin the auto-disconnect process.

If the servers you are pushing to do not have a C drive, make sure you update the folder fields because the Carbonite Replication Console will not validate that the fields are set to a volume that does not exist and the installation will not start.

- 7. If you are installing on Linux servers, specify your **Default Linux Installation Options**.
  - **Temporary folder for installation package**—Specify a temporary location on the server where you are installing Carbonite Availability and Carbonite Move where the installation files will be copied and run.
- 8. Linux installations will occur immediately. If you are installing on Windows servers, specify your **Installation Schedule**.
  - Install now—Select this option to complete the installation immediately.
  - **Install later**—Select this option and specify a date and time to complete the installation then.
  - **Reboot automatically if needed**—If selected, the server will automatically reboot after the installation, if a reboot is required.
- 9. After you have configured your installation options, click Install.

During an upgrade, any existing jobs on the **Jobs** page may disappear and then reappear. This is expected while certain Carbonite Availability and Carbonite Move files are updated.

If there are errors with the push installation before the installation is executed on the server, check the console log on the machine where you are pushing the installation from. Once the installation execution has started, the installation log will be written on the server where you are installing and then copied back to the console machine. The installation log file will contain the server name, date, and time in the following format: servername YYYY-MM-DD\_HH-mm.ss.log. The date and time is when the installation was attempted.

You can set your own default settings for the three default installation sections from the console's **Options** page. To access these console options, select **Options** from the toolbar. The defaults you set on the **Options** page will appear each time you open the **Install** page. You can then modify any of the settings on the **Install** page before beginning the installation.

# Installing on Linux

Use these instructions to install on a single Linux server using the .rpm file. The .rpm file can be launched from a Linux console or from a command prompt.

The instructions below are formatted for Red Hat and similar operating systems. You may need to modify the commands to fit your operating system. For example, on Ubuntu you should use dpkg -i to install the .deb file. See your operating system reference documentation for appropriate installation commands for your server.

- 1. Determine the installation package that is appropriate for your operating system. There are separate .rpm installation packages for 32-bit and 64-bit architectures. Make sure you are installing the correct .rpm file. If you are uncertain about the architecture of your machine, you can use the uname -m command to determine it. Additionally, the version\_numbers in the installation file name will vary and will correspond to the version of Carbonite Availability and Carbonite Move you are installing.
  - 32-bit architecture—DoubleTake-version\_numbers.i386.rpm
  - 64-bit architecture—DoubleTake-version\_numbers.x86\_64.rpm

For example, if you are installing version 8.1.0.0.1124, the installation files would be DoubleTake-8.1.0.0-1124.i386.rpm or DoubleTake-8.1.0.0-1124.x86\_64.rpm.

- 2. Once you have determined the appropriate installation package to use, you can install the software from the user interface or from the command line.
  - **UI installation**—Double-click the .rpm file from the UI and confirm the installation or upgrade.
  - Command line installation—Use the following steps to install from a command line.
    - a. Make sure you are a root/uid 0 user. You can also use a non-root user to perform the installation, as long as the account has sudo permissions to dpkg.
    - b. Go to a shell prompt by launching a terminal application from your UI or logging in via the Linux virtual console.
    - c. If you are installing from a DVD, mount the file ISO 9660 or UDF file system.
    - d. To run the installation use rpm -i with the installation file name to install the software or rpm -U with the installation file name to upgrade the software. For example, if you were installing on a 32-bit operating system, you would use the command rpm -i DoubleTake-8.1.0.0-1124.i386.rpm.

A successful installation returns you to the shell prompt.

- 3. After the installation on the Linux server is complete, you will need to review and accept the license agreement.
  - a. Run the DTSetup command from the shell prompt to start DTSetup. The command is casesensitive.

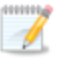

Do not run DTSetup using the sudo command. Use a real root shell to launch DTSetup instead, either by logging in as root on the console or by using the login session of a non-privileged user to run su - to start a root shell.

b. Review the license agreement and accept the terms of agreement by typing yes.

Once the license has been accepted, you can exit DTSetup. For more information, on DTSetup, see the *Linux User's Guide*.

If you need to uninstall Carbonite Availability and Carbonite Move from your Linux server, make sure you are a root/uid 0 user and remove (erase) Carbonite Availability and Carbonite Move by using the command rpm - e DoubleTake. A successful uninstall returns you to the shell prompt. After completing the uninstall, some files may not be completely removed until the server has been rebooted.

# Installing a Linux virtual recovery appliance

Use these instructions to install a Linux virtual recovery appliance by installing an OVF (Open Virtualization Format) pre-packaged virtual machine or installing the software on your own pre-formatted virtual machine.

If you already have an existing Linux virtual recovery appliance that you want to upgrade, use the instructions *Installing the appliance manually* on page 27 to install the latest .deb files on your existing appliance.

## Deploying the OVF virtual machine

- 1. Locate the .ova installation file. For example, for version 8.1, the installation file name might be dtvra\_8.1.0.1124.0.ova. If necessary, copy this file to a location that is accessible from your vSphere client.
- 2. From your vSphere client, select the root of your tree, select **File**, **Deploy OVF Template**, and specify the dtvra\_<version\_number>.ova file. Click **Next** to continue.
- 3. Review the OVF template details and click **Next** to continue.
- 4. If you are connected to a vCenter, review the Carbonite license agreement. You must accept the license agreement by clicking **Accept**. If you do not have vCenter, you will need to accept the license agreement when the appliance first starts. Click **Next** to continue.
- 5. Specify the name and location where you want to install the appliance. This should be the same datacenter where your target ESX host is located. Click **Next** to continue.
- 6. Select the ESX host where you want to install the appliance. This is your target ESX host. Click **Next** to continue.
- 7. If desired, select the resource pool where you want to install the appliance. You will not have this option if you do not have resource pools. Click **Next** to continue.
- 8. Select the datastore where you want to store the appliance files. Make sure the datastore has at least 16 GB of space available. Click **Next** to continue.
- 9. Select the type of disk to create. The names you see displayed will be dependent on your vSphere client.
  - Flat or Thick Provision Lazy Zeroed—This disk type allocates the full amount of the disk space immediately, but does not initialize the disk space to zero until it is needed. This option is only available for ESX version 5 and later.
  - Thick or Thick Provision Eager Zeroed—This disk type allocates the full amount of the disk space immediately, initializing all of the allocated disk space to zero.
  - Thin Provision—This disk type does not allocate the disk space until it is needed.
- 10. Click **Next** to continue.
- 11. If your selected ESX host has multiple networks, map the network on the appliance to a network on your ESX host, and click **Next** to continue.
- 12. If you are connected to a vCenter, assign the virtual machine and networking properties. If you do not have vCenter, you will need to configure these settings after the appliance starts.

- **Root password**—Set a password for the root login. If you do not make a change, the default password will be used. The default password is carbonite.
- Time zone setting—Select the virtual machine's time zone. The default setting is UTC.
- **Hostname**—Specify the hostname or full qualified domain name to assign to the virtual machine. If you leave this option blank, Carbonite Availability and Carbonite Move will use reverse DNS lookup for the identification.
- Default gateway—Specify the virtual machine's default gateway.
- DNS server—Specify the virtual machine's DNS server.
- Network IP address—Specify the IP address to assign to the virtual machine. You must use an IPv4 address.
- Network subnet mask—Specify the subnet mask for the assigned IP address.
- 13. Click **Next** to continue.
- 14. Review the **Deployment settings**. If you want to make any changes, click **Back**. If not, enable the **Power on after deployment** option (which is only available for ESX version 5 and later), and click **Finish**.
- 15. After the appliance deployment is complete, click **Close**.

After the appliance has been installed, you will need to install the Carbonite Replication Console on a Windows machine, if you haven't already. You can use the .exe file located in the opt/dbtk/share/installers/windows/ directory on your appliance, or see the instructions *Installing the Carbonite Replication Console* on page 9 to install the console from the DVD or a web downloaded file. In either case, make sure you select the **Client Components Only** installation option.

| Once the appliance has been installed and configured, you should not need to access or use it. |
|------------------------------------------------------------------------------------------------|
| However, if you need to change any network settings, you can modify them using the             |
| Configure Network menu on the appliance or by using the web interface by going to https://ip_  |
| address:5480, where ip_address is the current IP address of the appliance. Keep in mind if you |
| change the network settings using the web interface, you will lose your connection to that     |
| interface because it will still be using the original IP address.                              |

You should not change the hostname after deployment because the name change will not be persisted if the appliance is rebooted.

The appliance menu runs as root, so make sure you take advantage of VMware security to restrict access to the appliance. See your VMware documentation for details on limiting access to the appliance's console.

## Installing the appliance manually

Before you begin the manual appliance installation, you must have an existing VMware hosted virtual machine that meets the following requirements.

- **Operating system**—The virtual machine must be running on of the following operating systems.
  - Ubuntu 14.04.2 AMD64
  - Red Hat Enterprise Linux version 7.0, 7,1 or 7.2
  - CentOS 7 (1406), 7 (1503), or 7 (1511)

The Red Hat and CentOS operating systems must be x86\_64.

You cannot protect Btrfs to a Red Hat or CentOS appliance.

- Memory—The virtual machine must have at least 4 GB of virtualized physical RAM.
- **CPUs**—The virtual machine must have at least two CPUS (two virtual sockets, not two virtual cores).
- **Disk space**—The virtual machine must have at least 16 GB of disk space available.
- **Networking**—The virtual machine must have a valid, working network configuration, including DNS.
- **Function**—The virtual machine must be dedicated to Carbonite Availability and Carbonite Move processing only. Do not use the virtual machine for any other activity (web server, database server, and so on).
- Volume group name—If your virtual machine is running Red Hat or CentOS and is using an LVM setup, you must make sure the volume group on the virtual machine is using a unique name. If the same volume group name is used as any volume group name from a protected source, failover will fail because of a name conflict. Refer to your Red Hat documentation for details on renaming a volume group.
- **Packages**—You will need specific packages installed on your appliance depending on the operating system of your source servers.
  - **Ext**—If the source server you will be protecting has the ext file system, you must have the e2fsprogs package on your appliance.
  - Xfs—If the source server you will be protecting has the xfs file system, you must have the xfsprogs package on your appliance.
  - LVM—If the source server you will be protecting has an LVM setup, you must have the lvm2 package on your appliance.
  - **Btrfs**—If the source server you will be protecting has the Btrfs file system, you can only use an Ubuntu appliance and it must have the btrfs-tools package. You cannot protect Btrfs to a Red Hat or CentOS appliance.

Make sure you review the Linux User's Guide for any other requirements not specifically defined here.

1. Locate the .deb or .rpm installation file either on your Carbonite Availability and Carbonite Move DVD or from the location where you downloaded it. For example, for version 8.1, the installation file might be doubletake\_8.1.0.1124.0\_amd64.deb If necessary, copy the installation file to a

location that is accessible from your virtual machine.

2. Install the .deb or .rpm file on your virtual machine.

After the appliance has been installed, you will need to install the Carbonite Replication Console on a Windows machine, if you haven't already. You can use the .exe file located in the opt/dbtk/share/installers/windows/ directory on your appliance (if you installed the installers package), or see the instructions *Installing the Carbonite Replication Console* on page 9 to install the console from the DVD or a web downloaded file. In either case, make sure you select the **Client Components Only** installation option.

## Installing Carbonite Availability and Carbonite Move Reporting Service

Install Carbonite Availability and Carbonite Move Reporting Service on a Windows server, but not on your Carbonite Availability and Carbonite Move source or target.

- 1. Close any open applications.
- 2. Launch the Carbonite Availability and Carbonite Move Reporting Service .exe installation file.

If you are installing on Server Core, copy the .exe file to the Server Core machine using a UNC share, and then launch the installation program from the Server Core machine. The installation screens will display on the Server Core machine.

- 3. At the Welcome page, click **Next** to continue.
- 4. Review and accept the Carbonite license agreement to continue with the installation program. Click **Next** to continue.
- 5. If desired, specify where the Reporting Service files will be installed by clicking **Change**, specifying a location, and then clicking **OK**.
- 6. Click **Next** to continue.
- 7. If the server where you are installing has Windows Firewall enabled, you will be given the opportunity to open and reassign any firewall ports for Reporting Service use.
  - **Open only the ports that are not in use**—This option will open any firewall ports that are not in use. The ports that are opened will be assigned to Reporting Service.
  - Open all ports, reassigning the ports in use to Carbonite Replication Reporting Service—This option will open all of the necessary firewall ports, reassigning any to Reporting Service as needed.
  - Do not configure the Windows Firewall at this time—This option will not modify any firewall ports. If you select this option, you will have manually modify your firewall settings for Reporting Service processing.
- 8. The security information screen appears next. Review this information and click **Next** to continue with the installation.
- 9. If you are satisfied with the selections you have made and are ready to begin copying the files, click **Install**.
- 10. After the files have completed copying, click **Finish** to exit the installation program.

# Uninstalling

There are multiple processes you can use to uninstall.

- Windows installations—Use one of the following methods for uninstalling Carbonite Availability and Carbonite Move on Windows.
  - Windows Programs and Features—You can uninstall from individual servers using Windows Control Panel, Programs and Features. Highlight Carbonite Replication and click Uninstall. Follow the on-screen prompts to keep or remove components as desired.
  - Carbonite Replication Console—You can uninstall from one or more servers using the Carbonite Replication Console. On the Servers page, highlight the servers you want to uninstall from and click Uninstall in the toolbar.
  - **PowerShell**—You can use the Carbonite Availability and Carbonite Move PowerShell module to uninstall from one or more servers using the cmdlet Uninstall-DoubleTake -RemoteServer <Server\_Name>. See the latest PowerShell documentation on the SDK site at https://sdk.doubletake.com/double-take-sdk-resource-guide/.
  - **Command line**—You can uninstall from a command line using the original setup.exe that you used to install with or using the Windows Installer command line.
    - Carbonite Availability and Carbonite Move setup—Use this option if you want to uninstall using the same setup.exe that you used to install.
      - 1. Open a command prompt and go to the \X64 directory where you have Carbonite Availability and Carbonite Move installed. By default, this will be \Program Files\Carbonite\Replication\X64.
      - 2. Enter the command setup.exe /x /s /v/qn. Spacing is critical with this command. A space should precede /x /s, and /v. There should be no space before /qn.
    - Windows Installer—Use this option if you want to uninstall using Windows Installer and the Carbonite Availability and Carbonite Move unique installation ID.
      - 1. Open the Windows registry and locate HKEY\_LOCAL\_ MACHINE\SOFTWARE\Microsoft\Windows\CurrentVersion\Uninstall.
      - 2. Right-click on that registry folder and select Find.
      - 3. Search for the name Carbonite Replication. The search results should locate a registry key with an entry called **DisplayName** with the value Carbonite Replication.
      - 4. In that same registry key where you found the Carbonite Replication **DisplayName**, locate the **ModifyPath** entry.
      - 5. Copy the value of the **ModifyPath** entry. For example, you might have the following **ModifyPath** value.

MsiExec.exe /X{5F728CBD-52DA-4B9F-AB20-172C5D025F8C}

6. Once you have copied the value of the **ModifyPath** entry, go to **Start**, **Run** and enter the following command using the copied text and appending a space followed by /qn. For example, your command might be the following.

MsiExec.exe /X{5F728CBD-52DA-4B9F-AB20-172C5D025F8C}/qn

You can reuse the same command on other Carbonite Availability and Carbonite Move servers as long as the other servers have the same major and minor version number (the first two numbers of the Carbonite Availability and Carbonite Move version, for example 8.1).

If you want to use either of the command line options remotely, you can pass in the command to the Invoke-Command PowerShell cmdlet, which allows you to specify a remote machine. For example, you may use Invoke-Command -ComputerName <computer\_name> -ScriptBlock { Invoke-expression "C:\Program Files\Carbonite\Replication\X64\setup.exe /x /s /v/qn"} or Invoke-Command - ComputerName <computer\_name> -ScriptBlock { Invoke-expression "C:\Program Files\Carbonite\Replication\X64\setup.exe /x /s /v/qn"} or Invoke-Command - ComputerName <computer\_name> -ScriptBlock { Invoke-expression "MsiExec.exe /X'{5F728CBD-52DA-4B9F-AB20-172C5D025F8C}' /qn". (The ID used in the second example must be escaped with ' in order for the curly brace to be evaluated properly.)

- Linux installations——Use one of the following methods for uninstalling on Linux.
  - Linux shell prompt—You can uninstall from individual servers from the Linux shell prompt. Determine your package by using rpm -qa | grep DoubleTake or dpkg -l | grep DoubleTake. Then use the resulting package name to remove Carbonite Availability and Carbonite Move. Use a superuser and uninstall using rpm -e package\_name or dpkg -P package\_name. For example, you may use rpm -e DoubleTake-8.1.0.1557.0-1.x86\_64 or dpkg -P doubletake\_8.1.0.1557.0\_amd64.
  - Carbonite Replication Console—You can uninstall from one or more servers using the Carbonite Replication Console. On the **Servers** page, highlight the servers you want to uninstall from and click **Uninstall** in the toolbar.
  - **PowerShell**—You can use the Carbonite Availability and Carbonite Move PowerShell module to uninstall from one or more servers using the cmdlet Uninstall-DoubleTake -RemoteServer <Server\_Name>. See the latest PowerShell documentation on the SDK site at https://sdk.doubletake.com/double-take-sdk-resource-guide/.

# **Chapter 3 Licensing and activation**

If you did not license and activate your source servers during installation, you will have to license and activate them using the Carbonite Replication Console. There are several licensing and activation methods that depend on the Carbonite Availability and Carbonite Move product you are using, your license agreement, and your Internet connection (or lack thereof).

- Licensing—You can manage your licenses as well as apply them to servers using the Carbonite Replication Console.
  - *Managing the license inventory* on page 34—You can centrally manage your Carbonite Availability and Carbonite Move licenses through the license inventory feature in the Carbonite Replication Console. Ideally, you should select one machine in your organization where you want to maintain the license inventory because the license inventory does not communicate between machines.
  - *Licensing a server* on page 37—If you did not license your source server during the installation, you can apply a Carbonite Availability and Carbonite Move license using the console.
- Activation—Review *Licensing and activation terminology* on page 33 for details on the amount of time you have to activate your license. When you are ready to activate your licenses, you can chose to activate them one at a time or in groups.
  - Activating a single license on page 39—Activate a license on a single server. You can repeat this process for other servers.
  - Activating multiple licenses on page 42—Activate licenses on more than one server.

If you are participating in the Carbonite Metered Usage program, your licensing and activation is different. For basic information, see *Preparing a target server for Metered Usage* on page 44. For complete details, see the help link in the Metered Usage Web Portal.

# Licensing and activation terminology

Review the following lists to help you understand the licensing and activation terminology that Carbonite Availability and Carbonite Move uses. You will also find activation information below.

- **Terminology**—The following licensing and activation terms are used in the Carbonite Availability and Carbonite Move products. For definitions of other Carbonite Availability and Carbonite Move terms, such source, target, appliance, and so on, see the documentation for your product.
  - Serial number—This is a unique identifier assigned to your organization. It associates your organization to your license keys.
  - License Key—This is the key that you receive when you buy or upgrade Carbonite Availability and Carbonite Move. You may receive one or more keys depending on the Carbonite Availability and Carbonite Move product you have purchased and your server operating systems.
  - Activation Key—This is the key that activates the license on a particular server. Once a license key is activated, it cannot be used on any other server without first deactivating from the server where it is currently activated.
- Servers that need to be licensed—All source servers need to be licensed. Target server licensing, including Windows or Linux virtual recovery appliances on an ESX host, depends on the source license. A Carbonite Availability and Carbonite Move Reporting Service server does not need to be licensed.
- Licenses that need to be activated and time period for activation—Not all licenses require activation. For example, an evaluation license does not need to be activated. If your license requires activation, the amount of time you have to activate your license depends on the product you are using.
  - **Carbonite Availability**—For those Carbonite Availability licenses that require activation, you have 14 days to activate the license. Any jobs created with a license that has not been activated will automatically stop after the 14 day grace period has expired.
  - **Carbonite Move**—Carbonite Move licenses do not have a grace period. Your source licenses must be activated and they must be activated before they can be used to create a job. Once a source license is activated, you will have a specific number of days (generally 30 days) to complete your migration, depending on your license type.

# Managing the license inventory

You can centrally manage your Carbonite Availability and Carbonite Move licenses through the license inventory feature in the Carbonite Replication Console. Ideally, you should select one machine in your organization where you want to maintain the license inventory because the license inventory does not communicate between machines.

By default, the license inventory feature is enabled. You can, and should, disable it on machines that are not maintaining your license inventory. To disable the license inventory, select **Options** from the console toolbar, deselect **Enable license inventory**, and click **Save**.

To manage your license inventory, select License Inventory in the toolbar.

The license inventory feature may not appear in your console if your service provider has restricted access to it.

On the **License Inventory** page, you can sort the data within a column in ascending and descending order. You can also move the columns to the left or right of each other to create your desired column order. The list below shows the columns in their default left to right order.

## Warning or error icon

Warnings indicate the license has not been activated, or it is temporary and will expire. Errors indicate the license has expired.

| Serial Number |                                                                                                    |
|---------------|----------------------------------------------------------------------------------------------------|
|               | The serial number associated with the license                                                                                                    |
| Product       |                                                                                                    |
|               | The Carbonite Availability and Carbonite Move product associated with the license                                                                                                    |
| License Type  |                                                                                                    |
|               | A short description of the type of license, including any expiration date or quantity information                                                                                                    |
| Version       |                                                                                                    |
|               | The product version number associated with the license                                                                                                    |
| Server        |                                                                                                    |
|               | The name of the server the license has been applied to, if any. If the same license key is used on multiple servers, for example with evaluation licenses, you will see multiple entries in the license inventory for each server that is using that license key. |

Use the following toolbar controls to manage your licenses.

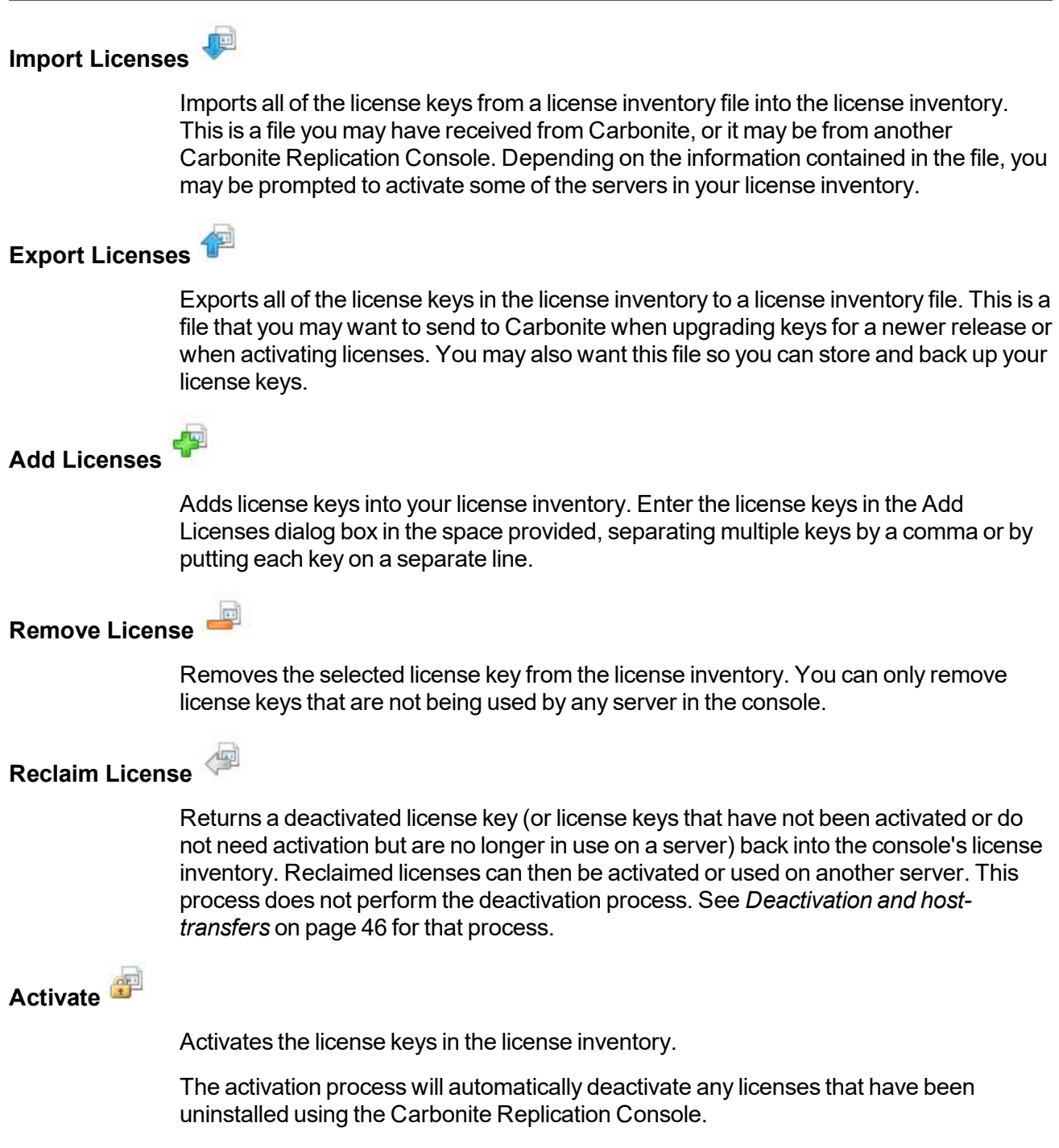

The activation process will automatically upgrade any Carbonite Move version 7.1 or 8.0 license keys in your license inventory.

| Allows you to group the list of licenses by product, version, serial number, or server. If you do not want any grouping, select <b>Do not group</b> . |
|----------------------------------------------------------------------------------------------------|
|                                                                                                    |
| Allows you to search all of the columns for items in the list that match the criteria you have entered.                                               |
|                                                                                                    |

# Licensing a server

If you did not license your server during the installation, you can apply a Carbonite Availability and Carbonite Move license using the console.

- 1. Make sure you have your server inserted in the console.
- 2. From the Servers page, double-click on the server to view the server's details.
- 3. From the View Server Details page, click on the Edit server properties link.
- 4. Expand the Licensing section.
- 5. Licensing identifies your Carbonite Availability and Carbonite Move license keys.

The fields and buttons in the **Licensing** section will vary depending on your Carbonite Replication Console configuration and the type of license keys you are using.

| Licensing                                                                                                    |                                                                                                    |                                                                                             |                                                                                                    |        |
|----------------------------------------------------------------------------------------------------|----------------------------------------------------------------------------------------------------|---------------------------------------------------------------------------------------------|----------------------------------------------------------------------------------------------------|--------|
| Add license keys and activ                                                                                                    | ation keys:                                                                                                    |                                                                                             |                                                                                                    |        |
|                                                                                                    | -                                                                                                    |                                                                                             |                                                                                                    | Choose |
|                                                                                                    |                                                                                                    |                                                                                             |                                                                                                    |        |
| Add                                                                                                    |                                                                                                    |                                                                                             |                                                                                                    |        |
| Auu                                                                                                    |                                                                                                    |                                                                                             |                                                                                                    |        |
| Current license keys:                                                                                                    |                                                                                                    |                                                                                             |                                                                                                    | _      |
| Product                                                                                                    |                                                                                                    | Serial Number                                                                               | Expiration Date                                                                                          |        |
| Double-Take Availab                                                                                                    | oility for Windows                                                                                                    | 7323                                                                                        | 10/12/2014                                                                                               | ]      |
|                                                                                                    |                                                                                                    |                                                                                             |                                                                                                    |        |
| <u>ــــــــــــــــــــــــــــــــــــ</u>                                                                                                    |                                                                                                    |                                                                                             | Þ                                                                                                    | l      |
| Remove Copy                                                                                                    |                                                                                                    |                                                                                             | Þ                                                                                                    | 1      |
| Remove     Copy     Copy     Changes to licensing are                                                                                                    | e applied immediatel                                                                                                    | y.                                                                                          | •                                                                                                    | 1      |
|                                                                                                    | e applied immediatel                                                                                                    | y.                                                                                          | •                                                                                                    | 1      |
| Remove Copy     Copy     Changes to licensing are     Activation     This server has one or     software you can use t     using your internet cor     activation keys from or     software.                                                     | e applied immediatel<br>more licenses that r<br>the activate-online fe<br>nnection. Alternative<br>ur activation website | y.<br>equire activation.<br>eature to complete<br>ly using the link be<br>and add them abo  | To fully activate your<br>the activation process<br>slow, you may obtain<br>ove to activate your         |        |
| Remove Copy     Copy     Changes to licensing are     Activation     This server has one or     software you can use t     using your internet cor     activation keys from or     software.     Server information:                             | e applied immediatel<br>more licenses that r<br>the activate-online fe<br>nnection. Alternative<br>ur activation website | y.<br>equire activation.<br>ature to complete<br>ly using the link be<br>and add them abo   | To fully activate your<br>the activation process<br>slow, you may obtain<br>ove to activate your         |        |
| Remove Copy     Changes to licensing are     Consecutivation     This server has one or     software you can use to     using your internet cor     activation keys from or     software.     Server information:     tmax74pava8f5epfn7juk1k    | e applied immediatel<br>more licenses that r<br>the activate-online fe<br>nnection. Alternative<br>ur activation website | y.<br>require activation.<br>eature to complete<br>ly using the link be<br>and add them abo | To fully activate your<br>the activation process<br>slow, you may obtain<br>ove to activate your<br>Copy | 1      |
| Remove Copy     Copy     Changes to licensing are     Activation     This server has one or     software you can use t     using your internet cor     activation keys from or     software.     Server information:     tmax74pava8f5epfn7juk1k | e applied immediatel<br>more licenses that r<br>the activate-online fe<br>nnection. Alternative<br>ur activation website | y.<br>equire activation.<br>eature to complete<br>ly using the link be<br>and add them abo  | To fully activate your<br>the activation process<br>slow, you may obtain<br>ove to activate your<br>Copy |        |

• Add license keys and activation keys—Your license key or activation key is a 24 character, alpha-numeric key. You can change your license key without reinstalling, if your license changes. To add a license key or activation key, type in the key or click Choose from inventory and select a key from your console's license inventory. Then click Add.

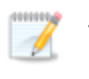

The license inventory feature cannot be enabled if your service provider has restricted access to it.

- **Current license keys**—The server's current license key information is displayed. To remove a key, highlight it and click **Remove**. To copy a key, highlight it and click **Copy**. To replace a key, enter a new key and click **Add**. If you are replacing an unexpired key with the same version and serial number, you should not have to reactivate it and any existing jobs will continue uninterrupted. If you are replacing an unexpired key with a new version or new serial number or replacing an expired key, you will have to reactivate and remirror.
- 6. Once you have completed your licensing, click **OK** to return to the **Servers** page.

## Activating a single license

You have two options for activating a license on a single server.

- 1. If you have not already done so, add your server to the Carbonite Replication Console.
  - a. Click Servers in the toolbar.
  - b. Click Add Servers in the Servers page toolbar.
  - c. Specify the name of your server and the credentials of the account used to install Carbonite Availability and Carbonite Move, and click **Add**.
  - d. Click OK.
- 2. After your server has been added to the **Servers** page, you can highlight a server and click **Activate Online**. This activates the license on the selected server and applies the activated licenses to the selected server in one step. You must have Internet access for this process. You will not be able to activate a license that has already been activated. If you need to reuse a license, see *Deactivation and host-transfers* on page 46.
- 3. As an alternative, you can activate the license through a server's properties.
  - a. Highlight a server on the Servers page and click View Server Details in the toolbar.
  - b. On the View Server Details page, click Edit server properties under Tasks.
  - c. Expand the Licensing section.

| <ul> <li>Licer</li> </ul> | ising                                               |                      |                        |        |
|---------------------------|-----------------------------------------------------|----------------------|------------------------|--------|
| Add                       | license keys and activation keys:                   |                      |                        |        |
|                           |                                                     |                      |                        | Choose |
|                           |                                                     |                      |                        |        |
|                           | bbA                                                 |                      |                        |        |
|                           |                                                     |                      |                        |        |
| Curre                     | ent license keys:                                   |                      |                        |        |
|                           | Product                                             | Serial Number        | Expiration Date        |        |
|                           | Double-Take Availability for Windows                | 7323                 | 10/12/2014             |        |
|                           |                                                     |                      |                        |        |
|                           |                                                     |                      |                        |        |
|                           |                                                     |                      |                        |        |
| •                         |                                                     |                      | •                      |        |
| Re                        | emove Copy                                          |                      |                        |        |
| (i) -                     |                                                     |                      |                        |        |
| Sec. C                    | nanges to licensing are applied immediatel          | у.                   |                        |        |
| Activ                     | ation<br>bis server has one or more licenses that r | equire activation    | To fully activate your |        |
| s 🕰                       | oftware you can use the activate-online fe          | ature to complete    | the activation process |        |
| u                         | ising your internet connection. Alternative         | ly using the link be | elow, you may obtain   |        |
| s                         | oftware.                                            |                      | ove to activate your   |        |
| Serv                      | er information:                                     |                      |                        |        |
| tmax                      | 74pava8f5epfn7juk1kc6ebz761f7vbqmwp                 | 9                    | Сору                   |        |
| <u>Get a</u>              | n activation key from our website                   |                      | Activate Online        |        |

- d. Activation—If your license key needs to be activated, you will see an additional Activation section at the bottom of the Licensing section. To activate your key, use one of the following procedures.
  - Activate online—If you have Internet access, you can activate your license and apply the activated license to the server in one step by selecting Activate Online.

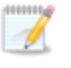

You will not be able to activate a license that has already been activated. If you need to reuse a license, see *Deactivation and host-transfers* on page 46.

- Obtain activation key online, then activate—If you have Internet access, click the hyperlink in the Activation section to take you to the web so that you can submit your activation information. Complete and submit the activation form, and you will receive an e-mail with the activation key. Activate your server by entering the activation key in the Add license keys and activations keys field and clicking Add.
- Obtain activation key offline, then activate—If you do not have Internet access, go to <u>https://activate.doubletake.com</u> from another machine that has Internet access. Complete and submit the activation form, and you will receive an e-mail with the activation key. Activate your server by entering the activation key in the Add license keys and activations keys field and clicking Add.

The activation key is specific to this server. It cannot be used on any other server. If the activation key and server do not match, Carbonite Availability and Carbonite Move will not run.

If your Carbonite Availability license keys needs to be activated, you will have 14 days to do so.

If you need to rename a server that already has a Carbonite Availability license applied to it, you should deactivate that license before changing the server name. That includes rebuilding a server or changing the case (capitalization) of the server name (upper or lower case or any combination of case). If you have already rebuilt the server or changed the server name or case, you will have to perform a hosttransfer to continue using that license. (Deactivation and host transfers are only available for Carbonite Availability licenses.) See *Deactivating a license* on page 47 for complete details on deactivation and host-transfers.

The activation key is specific to each server and cannot be used on any other server. If the activation key and server do not match, Carbonite Availability and Carbonite Move will not run.

You will not be able to activate a license that has already been activated. If you need to reuse a license, see *Deactivation and host-transfers* on page 46.

If your Carbonite Availability license keys needs to be activated, you will have 14 days to do so. For Carbonite Move, license keys do not have a grace period and must be activated in order to be used, and once the license has been activated, you will have a specific number of days (generally 30 days) to complete your migration process, depending on your license type. If you need to rename a server that already has a Carbonite Availability license applied to it, you should deactivate that license before changing the server name. That includes rebuilding a server or changing the case (capitalization) of the server name (upper or lower case or any combination of case). If you have already rebuilt the server or changed the server name or case, you will have to perform a host-transfer to continue using that license. (Deactivation and host transfers are only available for Carbonite Availability licenses.) See *Deactivating a license* on page 47 for complete details on deactivation and host-transfers.

# Activating multiple licenses

You have two options for activating a license on more than one server.

- 1. If you have not already done so, add your servers to the Carbonite Replication Console.
  - a. Click Servers in the toolbar.
  - b. Click Add Servers in the Servers page toolbar.
  - c. Specify the name of your server and the credentials of the account used to install Carbonite Availability and Carbonite Move, and click **Add**.
  - d. Add each server and then click **OK**.
- 2. After your servers have been added to the **Servers** page, you can highlight multiple servers and click **Activate Online**. This activates the license on the selected servers and applies the activated licenses to the selected servers in one step. You must have Internet access for this process. You will not be able to activate a license that has already been activated. If you need to reuse a license, see *Deactivation and host-transfers* on page 46.
- 3. As an alternative, you can activate the licenses through the License Inventory page.
  - a. Select License Inventory in the toolbar.
  - b. Click **Activate** in the toolbar.

| Actival | te Licenses X                                                                                                    |
|---------|----------------------------------------------------------------------------------------------------|
|         | To activate your licenses, you need to apply an activation key to each server. You can get activation keys automatically over the internet or you can manually enter them.  Activate online Enter activation keys: |
|         | C Activate using only my current local inventory.                                                                                                    |

- Activate online—If you have Internet access, you can activate all of the licenses in your license inventory in one step by selecting Activate Online and then click OK.
- Enter activation keys—If you do not have Internet access, you will have to use the following process.
  - 1. Gather the server information for each server. You can do this using either of the following methods.

- Manually record the server information text displayed in the server properties Licensing section for each server. (From the Servers page, highlight a server, click View Server Details, then Edit server Properties.)
- Export your license inventory. (Select License Inventory in the toolbar and then click Export Licenses.)
- 2. From a machine with Internet access, go to <u>https://activate.doubletake.com</u>.
- 3. Enter your server information manually or upload your exported license inventory file.
- 4. You will receive an email with your activation keys. Manually enter the activation keys in the space provided, separating keys by a comma or by entering them on separate lines.
- 5. Click OK.
- Activate using only my current local inventory—Select this option to use the current license inventory without accessing the Internet. For example, you may want to use this option if you selected not to activate the servers when you imported a license inventory file.

The activation key is specific to each server and cannot be used on any other server. If the activation key and server do not match, Carbonite Availability and Carbonite Move will not run.

You will not be able to activate a license that has already been activated. If you need to reuse a license, see *Deactivation and host-transfers* on page 46.

The activation process through the **License Inventory** page will also automatically deactivate any licenses that have been uninstalled using the Carbonite Replication Console.

If your Carbonite Availability license keys needs to be activated, you will have 14 days to do so. For Carbonite Move, license keys do not have a grace period and must be activated in order to be used, and once the license has been activated, you will have a specific number of days (generally 30 days) to complete your migration process, depending on your license type.

If you need to rename a server that already has a Carbonite Availability license applied to it, you should deactivate that license before changing the server name. That includes rebuilding a server or changing the case (capitalization) of the server name (upper or lower case or any combination of case). If you have already rebuilt the server or changed the server name or case, you will have to perform a host-transfer to continue using that license. (Deactivation and host transfers are only available for Carbonite Availability licenses.) See *Deactivating a license* on page 47 for complete details on deactivation and host-transfers.

## Preparing a target server for Metered Usage

Carbonite Metered Usage is a licensing program that enables service providers the ability to offer Carbonite Availability and Carbonite Move products on a subscription basis. Metered Usage automates the process for activating and renewing metered Carbonite Availability and Carbonite Move licenses and tracks pay-as-you-go usage. Carbonite hosts and manages all of the Metered Usage components except the Carbonite Availability and Carbonite Move source and target. The service provider configures and maintains the target. Depending on the Service Level Agreement (SLA) between the service provider and their end user, the server provider or the end user may configure and maintain the source.

In order to use this program, the service provider must have a specific metered usage license on each Carbonite Availability and Carbonite Move target. Use the following instructions to prepare a target server for Metered Usage. The instructions are dependent on your target server operating system.

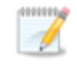

For the latest and complete details on Metered Usage, see the help link in the Metered Usage Web Portal.

- 1. Install Carbonite Availability and Carbonite Move on the target server. When you are prompted for a license key, you can leave it blank.
- 2. Access the Metered Usage web portal from the target, and click **Prepare Target Server**.
- 3. Click on the configuration tool appropriate for the target operating system. If you are using Windows, follow step 4. If you are using Linux, follow step 5.
- 4. On a Windows target server, run the .exe file when prompted.
  - a. Follow the on-screen instructions to install the program.
  - b. When the installation is complete, select **Start**, **Programs**, **Vision Solutions**, **Double-Take Metered Usage Configurator**.
  - c. Specify your **Service provider account number**. The account number is displayed in the upper right corner of the metered usage portal.
  - d. Specify the Customer name. Use the customer name configured on the Customers list.
  - e. Select the appropriate **Product** that corresponds with the Carbonite Availability and Carbonite Move product being used.
  - f. Click **OK** to activate the metered usage license on the target.
  - g. When prompted, click **Yes** to stop Carbonite Availability and Carbonite Move on the target. After processing is complete, Carbonite Availability and Carbonite Move will automatically be restarted.
  - h. Once Carbonite Availability and Carbonite Move has been restarted, click Exit.
- 5. On a Linux target server, extract the .tar.gz file and run the setup script in a terminal window.
  - a. Select option **1** and specify the service provider account number and customer name. The account number is displayed in the upper right corner of the metered usage portal. Use the customer name configured on the Customers list.
  - b. Select option **2** to activate the metered usage license on the target.
  - c. Once the license has been retrieved, press any key to continue.

- d. Once the license has been entered into the configuration file, press any key to return to the main menu.
- e. If Carbonite Availability and Carbonite Move is already running on the target, select option **3** to restart it with the new configuration file.
- f. Select option **Q** to exit the configuration tool.

# **Chapter 4 Deactivation and host-transfers**

There are two ways to reuse a Carbonite Availability liicense. Carbonite Move licenses cannot be reused.

- *Deactivating a license* on page 47—This process allows you to automatically deactivate a license from a server, making it available to be used on another server. In order to complete this process, you must be able to uninstall Carbonite Availability from the server you want to deactivate using the Carbonite Replication Console or the Windows uninstall applet. You can complete an unlimited number of deactivations.
- Completing a host-transfer on page 48—This process allows you to manually deactivate a license through the Carbonite host-transfer web page. You will have to use this process if you cannot uninstall Carbonite Availability using the Carbonite Replication Console or the Windows uninstall applet. You can complete two host transfers without intervention. Additional, host transfer will require assistance from Carbonite.

# **Deactivating a license**

This process allows you to automatically deactivate a license from a server, making it available to be used on another server. In order to complete this process, you must be able to uninstall Carbonite Availability from the server you want to deactivate using the Carbonite Replication Console or the Windows uninstall applet. You can complete an unlimited number of deactivations.

If you failed over a full server job but did not enable reverse protection when you configured the job, you will lose the activated target license. To workaround this situation, uninstall Carbonite Availability on the failed over source (currently on the target hardware) using the Carbonite Replication Console or Windows uninstall applet, and the uninstall process will deactivate both the source and target licenses. You can then reinstall Carbonite Availability on the failed over source (currently on the reinstall Carbonite Availability on the failed over source (currently on the reinstall Carbonite Availability on the failed over source (currently on the reinstall Carbonite Availability on the failed over source (currently on the target hardware) and reactivate the source's original license.

If you are using the Windows uninstall applet, select to deactivate your licenses when prompted. You must have Internet access for the deactivation process.

Use the following instructions to uninstall using the Carbonite Replication Console.

- 1. Open the Carbonite Replication Console.
- 2. From the **Jobs** page, confirm that there are no jobs currently using the server that you want to uninstall from. If there are, stop and delete those jobs.
- 3. From the **Servers** page, highlight the server you want to uninstall from and click **Uninstall** from the toolbar.
- 4. When the uninstallation is complete, select License Inventory in the toolbar.
  - Internet access—If you have Internet access, click Activate . Select Activate online and click OK. This option will contact the Carbonite activation web site to automatically deactivate the licenses that have been uninstalled through the Carbonite Replication Console.
  - No Internet access—If you do not have Internet access, use the following procedure.
    - 1. Click **Export Licenses** *and save your license inventory to a file.*
    - 2. From a machine with Internet access, go to <a href="https://activate.doubletake.com">https://activate.doubletake.com</a> and upload your exported license inventory file. You will receive an email with an updated license inventory file.
    - 3. Click **Import Licenses** and specify the updated license inventory that you received. Confirm that you want to activate the licenses, which in this case is actually deactivating the licenses.

After your license has been deactivated, you can reuse it on another Carbonite Availability server.

# Completing a host-transfer

This process allows you to manually deactivate a license through the Carbonite host-transfer web page. You will have to use this process if you cannot uninstall Carbonite Availability using the Carbonite Replication Console or the Windows uninstall applet. You can complete two host transfers without intervention. Additional, host transfer will require assistance from Carbonite.

- 1. From your Carbonite Replication Console, select License Inventory in the toolbar.
- 2. Click Export Licenses and save your license inventory to a file.
- 3. From a machine with Internet access, go to <a href="https://activate.doubletake.com/hosttransferfile.aspx">https://activate.doubletake.com/hosttransferfile.aspx</a> and upload your exported license inventory file.

After your license has been deactivated, you can reuse it on another Carbonite Availability server.